## Comparison & Ex-Ante using a CIP - Research Screen

Last Modified on 26/05/2022 10:50 am BST

This article explains the Research screen in Comparison & Ex-Ante research, using a Central Investment Proposition. If you have not setup a CIP, this can be done in the Investment Pathways tab. For more information on how to create & build your CIP, see articles here.

In the example below, we have added a **Self Investment Personal Pension** as an investment. See article Comparison with Ex-Ante using a CIP - Add Investment for details on adding investments to your Research.

| Synaptic Pathways Home Contacts V Research                                                  | Q. Search                                                                 | Configuration Fund Lists V Knowledge Base                | My Apps & Settings Valuations | * Central Investment Propos 🗸                    | ** 🖩 🎄 ? 🌣 🜲 🚳                                    |
|---------------------------------------------------------------------------------------------|---------------------------------------------------------------------------|----------------------------------------------------------|-------------------------------|--------------------------------------------------|---------------------------------------------------|
| Research<br>Test Illustration CIP                                                           |                                                                           |                                                          |                               | AASSAAN HIIREZ HAASSZEL                          | Convert to Holding                                |
| Client Description Illustration Type<br>Client Test Test Description Segment                | Segment Name<br>Test Segment 1                                            | 5 2711 JIC ~ 11 (S 6)/ 72                                |                               |                                                  |                                                   |
| Research                                                                                    | Review                                                                    | Client Check-In                                          |                               | Report                                           | <ul> <li>Mark Status as Complete</li> </ul>       |
| Investments Switches/Trades Fees                                                            | Term<br>10 C* Update F                                                    | Change Segment                                           | Stakeholder Pension Exc       | lude Adviser Fees 3 Significar                   | t Figures                                         |
| Self Invester Personal Edit Unvestment Amount Risk Category Unvestment Amount Risk Category | Filter Results by Provider<br>Filter one or more providers<br>V Platforms | Filter Results by Product<br>Filter one or more pro      | ducts                         | Sort Results by Valu                             | Final Value £ Charges £ RLY %<br>20 of 20 Results |
| Target Fund<br>Royal London UK All Share Tracker Z Acc                                      | 7iM SIPP                                                                  | vestment Management                                      | Growth<br>4.31%               | Final Value Total Fees<br>£339,876.09 £21,901.09 | R.LY<br>0.69%                                     |
| Synaptic                                                                                    | 7iM                                                                       | vestment Management<br>ISIPP                             | Growth<br>4.24%               | Final Value Total Fees<br>£337,656.25 £24,120.94 | RLY<br>0.76%                                      |
|                                                                                             | 7iM Seven In<br>AJ Bell In                                                | vestment Management<br>vestcentre SIPP                   | Growth<br>4.20%               | Final Value Total Fees<br>£336,460.76 £25,316.43 | R.LY<br>0.80%                                     |
|                                                                                             | AJBell AJBell                                                             | Investcentre)<br>Cancel Continue to Ex-ante Illustration | Growth                        | Final Value Total Fees                           | RJ.Y +                                            |

Multiple investments can be added through the **Add Investment +** button.

As you add investments, the list of platforms will update to display investments added. At the bottom of the list there will be a platform & off platform combination.

Please note - As we have used a Central Investment Proposition and selected a segment, only platforms, off platform products, portfolios and funds configured in the CIP will pull through.

In the example below, we have added **Self Invested Personal Pension** and **Individual Savings Account**. The platforms listed show the SIPP and ISA included:

| Besearch<br>Test Illustration Nov 21                                                                                                    |                                                                      |                                     |                                                  |                                   |
|----------------------------------------------------------------------------------------------------|----------------------------------------------------------------------|-------------------------------------|--------------------------------------------------|-----------------------------------|
| Client Description Illustration Type<br>Test Client Test Description Text Segment                                                                                                    | Segment Name<br>Segment 1 Test                                       |                                     |                                                  |                                   |
| Research                                                                                                    | Basis of Illustration                                                | Client Check-In                     | Report                                           | ✓ Mark Status as Complete         |
| Investments Switches/Trades Fees                                                                                                    | Term<br>10 C <sup>a</sup> Update Results                             | Change Seg                          | ment Stakeholder Pension E                       | xclude Fees 3 Significant Figures |
| Add Investment +                                                                                                    | Filter Results by Provider                                           | Filter Results by Product           | Sort Results by Valu                             | e                                 |
| Self Invested Personal Edit                                                                                                    | Filter one or more providers                                         | Filter one or more products         | ▼ Growth %                                       | Final Value £ Charges £ RLY %     |
| Kozaka Standardzen and Standard Ander and Standard Ander and Standard Standar | AJ Bell (Investcentre)<br>AJ Bell Investcentre                       | I Investentie Investment ISA. 3.79% | Final Value Total Fees<br>£354,315.72 £40,407.85 | RJY<br>1.21%                      |
| Individual Savings Accounts Edit Investment Amount Risk Category                                                                                                    | Columb Persion Account - Acg                                         | Growth<br>3.72%                     | Final Value Total Fees<br>£352,211.14 £42,512.43 | R.LY<br>1.28%                     |
| £26,275.14 Moderately Cautio<br>Target Fund<br>Royal London UK All Share Tracker Z Acc                                                                                                    | Acgon Flatform<br>Acgon SP - Acgon ISA                               | Growth<br>3.72%                     | Final Value Total Fees<br>£352,211.14 £42,512.43 | RLY<br>1.28% +                    |
| SYNAPTIC<br>SOFTWARE                                                                                                    | 7iM Seven Investment Management<br>The Premier Trust - ISA (Stocks a | nt Growth<br>and Shares) 3.69%      | Final Value Total Fees<br>£351,090.17 £43,633.40 | RLY<br>1.31%                      |

Lowest R.I.Y Platform and Off Platform Combination will be displayed at the bottom of the list:

| ✓ Lowest R.I.Y Platform and Off Platform Combination |                                                     |                        |                            |                         | 1 of 1 Results |   |
|------------------------------------------------------|-----------------------------------------------------|------------------------|----------------------------|-------------------------|----------------|---|
| Combination                                          | Embark • AJ Bell (Investcentre)                     | Growth<br>4.53%        | Final Value<br>£387,028.36 | Total Fees<br>£9,374.83 | R.I.Y<br>0.27% | + |
| embark>                                              | <b>Embark</b><br>Embark ISA                         | Growth<br><b>4.69%</b> | Final Value<br>£38,679.80  | Total Fees<br>£857.96   | R.I.Y<br>0.31% |   |
| Magneticentre                                        | AJ Bell (Investcentre)<br>AJ Bell Investcentre SIPP | Growth<br>4.74%        | Final Value<br>£348,348.57 | Total Fees<br>£8,516.87 | R.I.Y<br>0.26% |   |

Growth, Final Value, Total Fees and R.I.Y are displayed next to each result:

| <ul> <li>Platforms</li> </ul> |                                                                                           |                 |                                   |                          |                       | 22 of 22 Results |
|-------------------------------|-------------------------------------------------------------------------------------------|-----------------|-----------------------------------|--------------------------|-----------------------|------------------|
| Magent Albell Investcentre    | AJ Bell (Investcentre)<br>AJ Bell Investcentre SIPP • AJ Bell Investcentre Investment ISA | Grawth<br>4.63% | Final Value<br><b>£383,508.60</b> | Total Fees<br>£12,894.59 | R.I.Y<br>0.37%        | +                |
|                               | James Hay Partnership<br>Modular ISIPP • Modular Stocks & Shares ISA                      | Grawth<br>4.58% | Final Value<br>£381,913.88        | Total Fees<br>£14,489.31 | R.I.Y<br>0.42%        | +                |
| FundsNetwork                  | FundsNetwork<br>FundsNetwork Personal Pension • FundsNetwork (No Investor Fee)            | Growth<br>4.58% | Final Value<br>£381,814.36        | Total Fees<br>£14,588.83 | R.I.Y<br>0.42%        | +                |
| <b>EGON</b>                   | Aegon Platform<br>Cofunds Pension Account • Aegon ISA                                     | Growth<br>4.56% | Final Value<br>£381,313.28        | Total Fees<br>£15,089.91 | R.I.Y<br><b>0.44%</b> | +                |